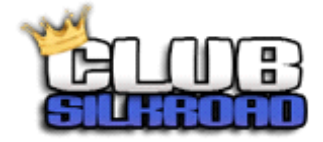

### 1 - Dosya Bilgilendirme

Panel dosyaları açık kaynak kodludur istediğiniz gibi düzenleyip geliştirebilirsiniz;

clubsilkroad\_panel : Ana panel dosyaları.

fy\_panel : Veritabanına okutulacak kod parçacıkları.

**tema\_css\_resim :** Tema resimleri ve stilleri. Ana panel dosyalarının içindekiler ile değiştirirseniz panelin görünümünü(kırmızı,mavi) ayarlarsınız.

\* Panelde *class* klasörü veritabanı bağlantılarını *lib* klasörü genel hatları kontrol etmektedir. Başlangıçta verilen silk milktarı vb.. lib/reg\_users.php dosyasından kontrol edebilirsiniz.. config.php dosyası ile temel server ayarlarını yapabilirsiniz.

### 2 - Kurulum Bilgilendirme

Kurulumu windows hosting üzerine veya direk sunucunuz üzerine yapabilirsiniz iki konu hakkında'da bilgi verilmiştir.

### A: Kurulumu sunucu üzerinden yapacaksanız öncelikle;

A1 : <u>http://windows.php.net/download/</u> buradan PHP 5.6 sürümünü indirip dosyaları C: dizini altına PHP adında bir klasöre kaydedin.

A2 : <u>https://www.microsoft.com/en-us/download/details.aspx?id=20098</u> buradan SQLSRV32.EXE dosyasını indirip içindekileri daha sonra kullanmak üzere bir klasöre çıkartın.

\* Panelin sunucuda çalışması için IIS üzerine phpmanager kurulumu yapılamalıdır. İnternet üzerinden bu konu hakkında çokça kaynak bulabilirsiniz.

- IIS YÜKLEME

https://technet.microsoft.com/tr-TR/library/hh994592(v=ws.11).aspx#Install\_IIS

### -PHP MANAGER KULLANIMI

https://docs.microsoft.com/en-us/iis/application-frameworks/install-and-configure-php-on-iis/using-php-manager-for-iis-to-setup-and-configure-php

\* Sunucu php çalışatırabilecek hali getirildikten sonra (*iis kurulumundan ve phpmanager yapılandırılmasından sonra*) A2 'de indirmiş olduğumuz dosyanın içerisiden;

## php\_pdo\_sqlsrv\_56\_ts.dll ve php\_sqlsrv\_56\_ts.dll

dosyalarını kopyalayıp C:\PHP\ext klasörüne yapıştırıyoruz. Daha sonra C:\PHP\php.ini dosyasını açıp, dosyanın en altına;

# [PHP\_SQLSRV]

### extension=php\_pdo\_sqlsrv\_56\_ts.dll

## extension=php\_sqlsrv\_56\_ts.dll

kodlarını ekleyip IIS yeniden başlatıyoruz.Bu işlemleri yaptıktan sonra PHP Manager üzerinden Check phpinfo() kısmına tıkladığınızda aşağıdaki satırları görüyorsanız.Paneli çalıştırabilirsiniz.

pdo\_sqlsrv

| pdo_sqlsrv support                   | enabled                           |              |
|--------------------------------------|-----------------------------------|--------------|
| Version                              | 3.0.2.2R (Unofficial)             |              |
| Unofficial Changes                   | Works with Native Clients 11/10/9 |              |
|                                      |                                   |              |
| Directive                            | Local Value                       | Master Value |
| pdo_sqlsrv.client_buffer_max_kb_size | 10240                             | 10240        |
| pdo sqlsrv.log severity              | 0                                 | 0            |

Bağzı sunucularda yapılandırma ayarları nedeni ile yukarıdaki kod çalışmayabiliriz eğer tüm işlemleri doğru yaptığınızdan eminseniz ve phpinfo() kısmında pdo\_sqlsrv aktif gözükmüyorsa yukarıdaki kodu aşağıdaki gibi değiştirin.

## [PHP\_SQLSRV\_56\_NTS]

## extension=php\_sqlsrv\_56\_nts.dll

## [PHP\_PDO\_SQLSRV\_56\_NTS]

## extension=php\_pdo\_sqlsrv\_56\_nts.dll

### B:Kurulumu windows hosting üzerine yapacaksanız.

### Kurulumu windows hosting üzerine yapmak için;

1- Sunucunuzda'ki sql server'ı almış olduğunuz hostingin ulaşabileceği şekilde uzak bağlantıya açın.Konu hakkında google üzerinden "sql server uzak bağlantı ayarları" diye arama yaparak bilgi alabilirsiniz.

2- Hosting firmasından "php\_pdo\_sqlsrv" aktif etmesini isteyin.

#### 3 - SON

Eğer kurulumdan sonra üye olma kısımında beyaz sayfa vb..hata ile karşılaşırsanız kullanmış olduğunuz SRO\_VT\_ACCOUNT db'si editlenmiş demektir. class/class.user.php dosyasından registerUsers2 fonksiyonunu kendi veritabanınıza göre düzenleyin veya yeni bir fonksiyon yazın.

www.clubsilkroad.org

www.facebook.com/clubsilkroad